### **URBPLAN 710 Tutorial**

- Export maps from Geomaps
- Scaling maps in Autocad
- Editing maps in illustrator (lines)
- Editing in photoshop (images and colours)

#### Geomaps

https://geomapspublic.aucklandcouncil.govt.nz/viewer/index.html

- Geomaps is Auckland Council's own GIS map system; if your project is in Auckland this is the easiest way of collecting the site and property data
- Accept the disclaimer
- Type in your site in the search bar at the top (you can also find using other parameters, e.g. road intersections etc)
- Check your site is correct and zoom to a suitable scale where the whole site shows
- Outline the area you want to select- it will be highlighted in red
- You can adjust the boundary after selection
- There is a limit to the size of the area extracted- 6km<sup>2</sup>; if any larger than that you may need to extract in sections and combine in CAD software
- Select the appropriate information you want to extract- will come in separated layers so you can turn on/off in CAD
- Extract as DWG: output format ---> features ---> Autocad DWG
- Give email and click extract; the DWG map will be emailed to you after a few minutes- speed does depend on how big the area extracted is
- Tip: good to extract Aerials as well, comes as a jpg/ png image you can import into CAD or photoshop to refer to where buildings/ trees etc are

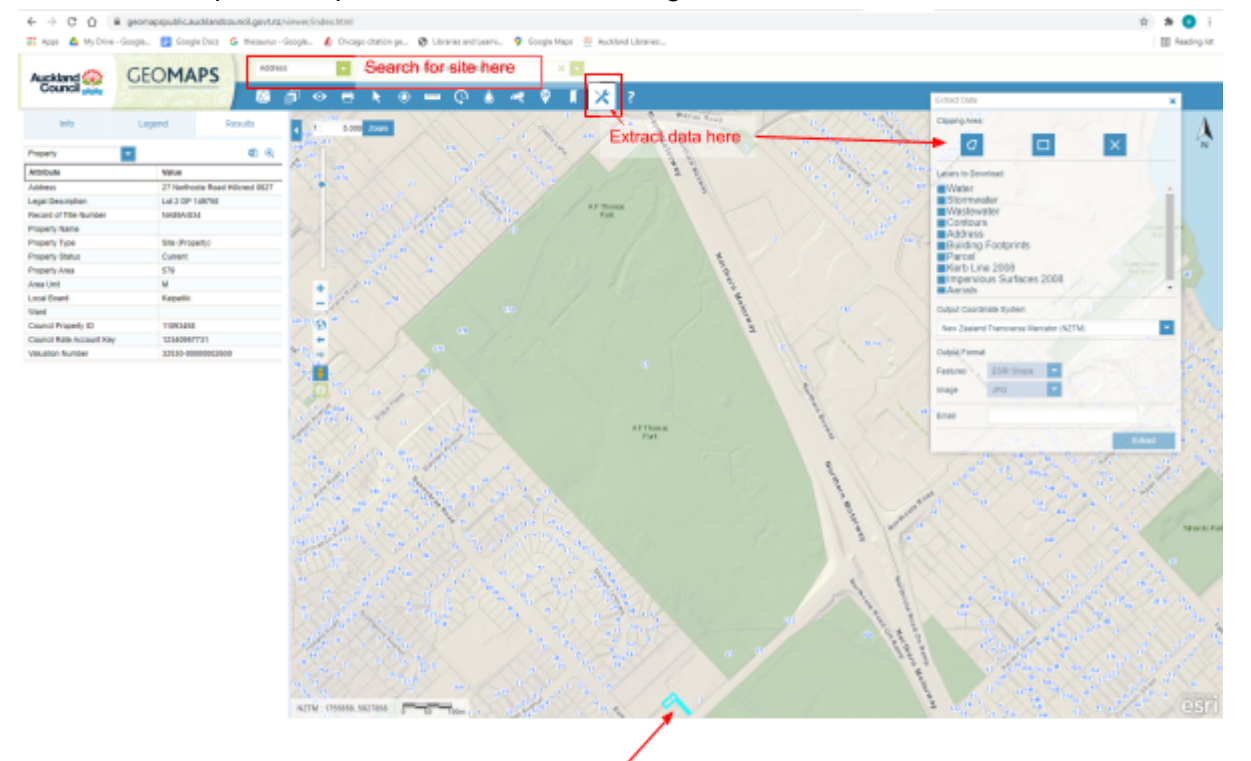

Site is usually highlighted in blue- in this case, it is not exactly the correct site

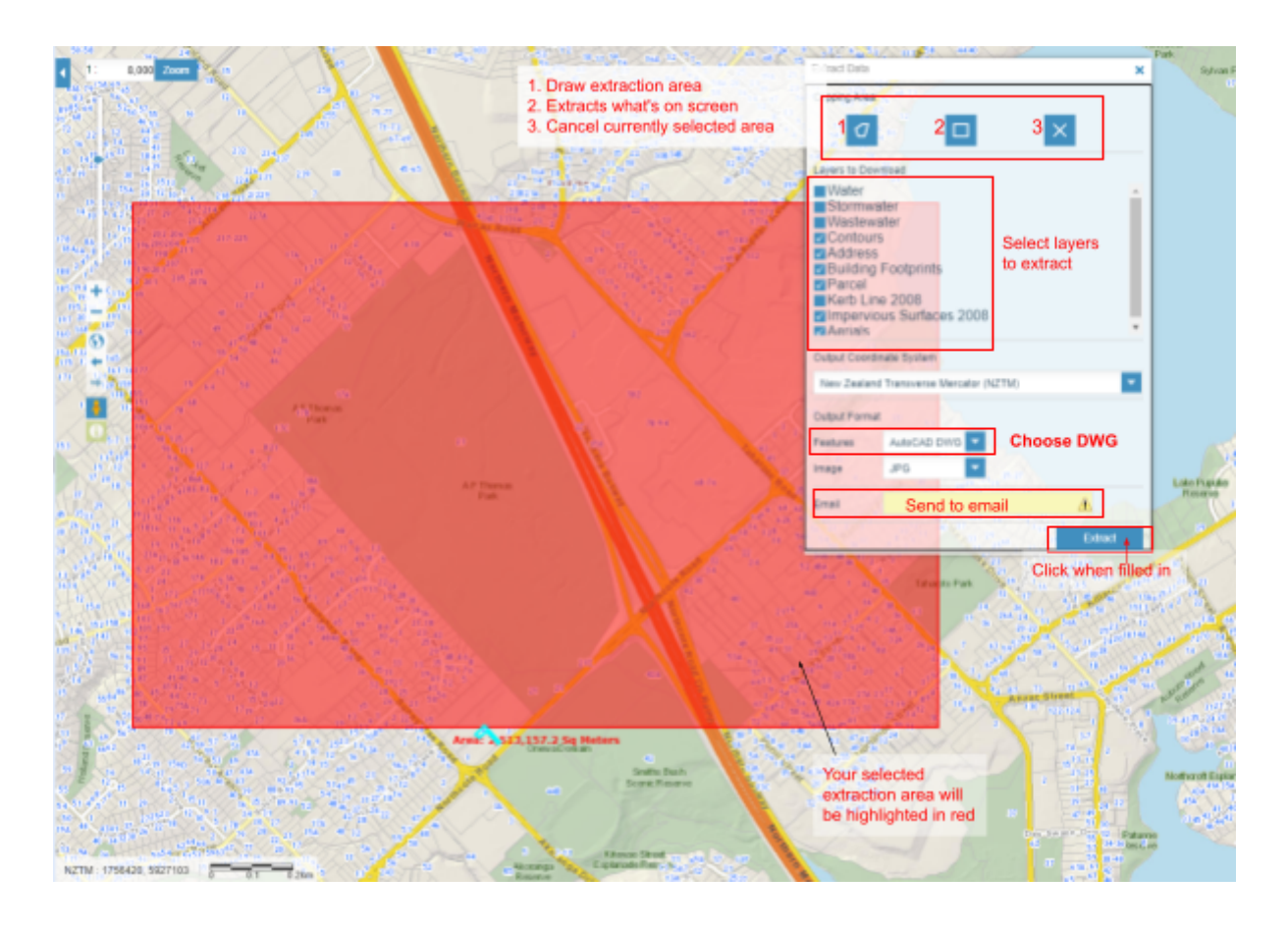

Requested data download from Auckland Council Insuit Series Council Approx 100 Council Approx 200 Council Approx 200 Council Ap

CLUTENT The result reveals and any administration build may be conducted and may be CLULLY PROLECED. If you are not the intended empired, any case, document as copying of this reveals as a copying of this reveals as a copying of the reveals as a copying of this reveals as a copying of this reveals as a copying of this reveals as a copying of this reveals as a copying of this reveals as a copying of this reveals as a copying of this reveals as a copying of this reveals as a copying of this reveals as a copying of the reveals as a copying of the reveals as a copying of

€ Reply → Forward

## Autocad

- Geomap data is exported at 1:1000 when imported in CAD software
- Open Autocad and drop the downloaded file in
- You can open the layers tab in the toolbar: home ---> layer properties

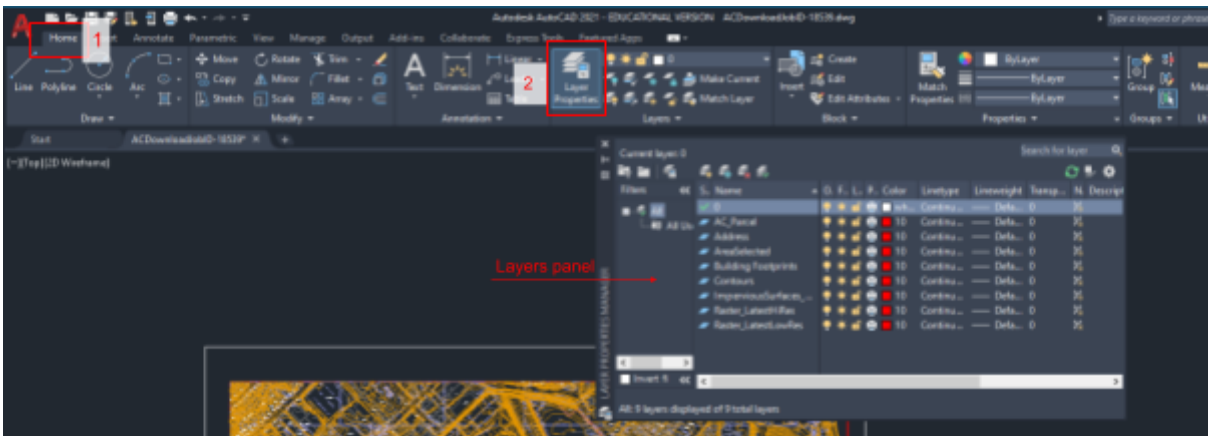

• Draw a rectangle box the size of your paper- A3= 420x297 mm

| ⚠ 🖿 🗁 🖽 🦻                      | 📙 🕄 🚔 🛧 r <u>-&gt; r =</u>                                                                                                    | Autodesk AutoCAD 2021 - E                                      |
|--------------------------------|----------------------------------------------------------------------------------------------------|----------------------------------------------------------------|
| Home Insert                    | Annotate Para Draw rectangle Output Add-in                                                                                                    | ns Collaborate Express Tools Feature                           |
| Line Polyline Circle<br>Draw • | ↓       ↓       Move       ⊖       Rotate       ↓       Trim       •       ✓       ✓       ✓       ✓       ✓       ✓       ✓       ✓       ✓       ✓       ✓       ✓       ✓       ✓       ✓       ✓       ✓       ✓       ✓       ✓       ✓       ✓       ✓       ✓       ✓       ✓       ✓       ✓       ✓       ✓       ✓       ✓       ✓       ✓       ✓       ✓       ✓       ✓       ✓       ✓       ✓       ✓       ✓       ✓       ✓       ✓       ✓       ✓       ✓       ✓       ✓       ✓       ✓       ✓       ✓       ✓       ✓       ✓       ✓       ✓       ✓       ✓       ✓       ✓       ✓       ✓       ✓       ✓       ✓       ✓       ✓       ✓       ✓       ✓       ✓       ✓       ✓       ✓       ✓       ✓       ✓       ✓       ✓       ✓       ✓       ✓       ✓       ✓       ✓       ✓       ✓       ✓       ✓       ✓       ✓       ✓       ✓       ✓       ✓       ✓       ✓       ✓       ✓       ✓       ✓       ✓       ✓       ✓       ✓       ✓       < | A Linear -<br>t Dimension - Leader - Layer<br>Table Properties |
| Start                          | ACDownloadJobID-16861* × +                                                                                                    |                                                                |
| [][Top][2D Wireframe]          | 297<br>Input paper<br>dimensions<br>Specify other cor                                                                                                    | mer point or                                                   |

• Scale the DWG to appropriate size to fit onto the paper: Select the cad data ---> type 'scale' in command bar ---> select a point on the DWG ---> type in the scale (½ in this case to reduce the drawing to 1:5000)

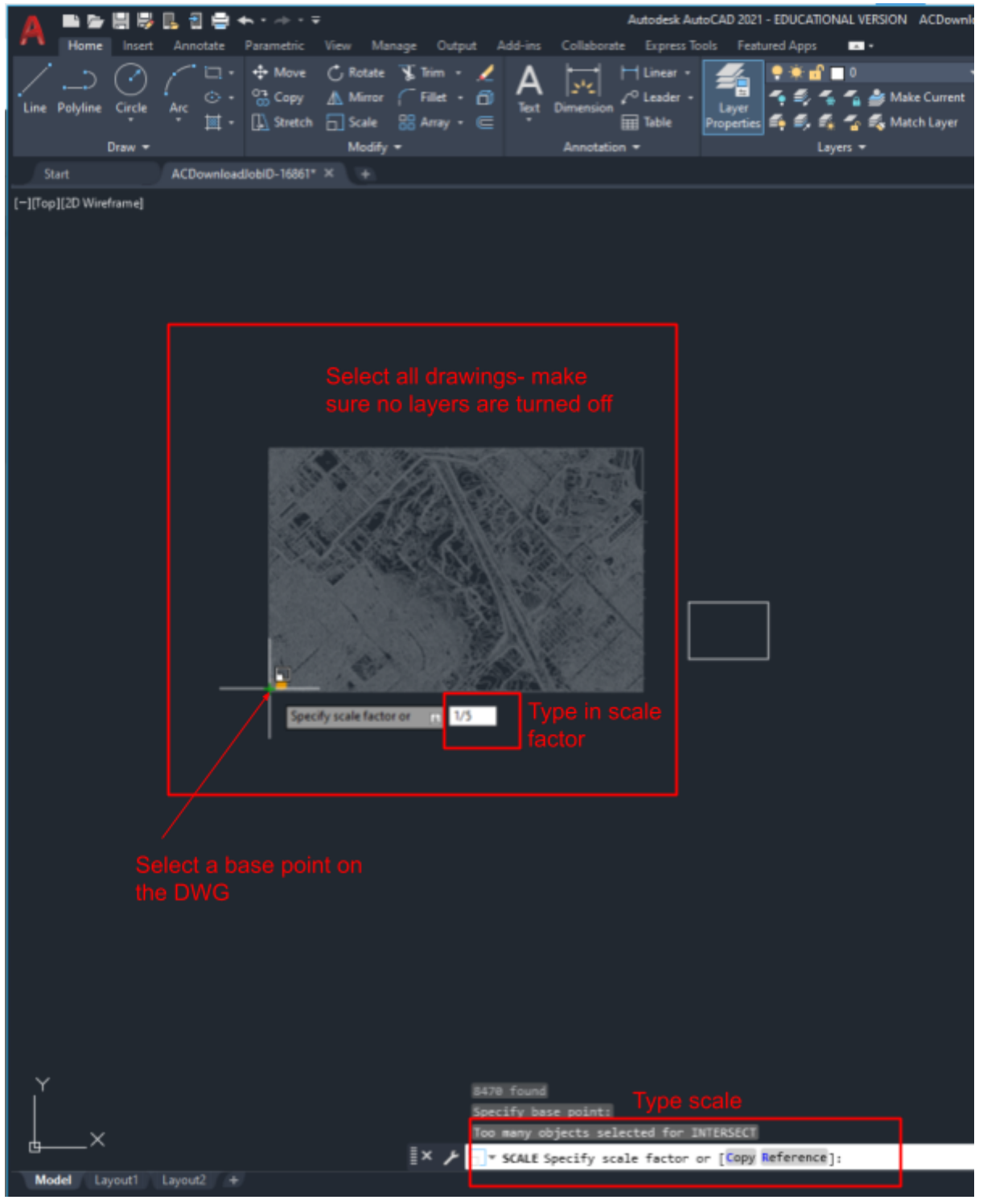

- Move the page rectangle so the DWG sits nicely on the page
- Change the units of the model so the annotations are to scale (adjust according to how you input the page size mm/cm)
- Type 'units' ---> insertion scale ---> mm (or cm)

| 5    | A Drawing Units                                                                                                    |                                                                      |
|------|----------------------------------------------------------------------------------------------------|----------------------------------------------------------------------|
| K KS | Length<br><u>Type:</u><br>Decimal ~<br><u>Precision:</u><br>0.0000 ~                                                                                                    | Angle<br>Type:<br>Decimal Degrees<br>Precision:<br>0<br>Classicution |
| 5    | Insertion scale Units to scale inserted content: Milimeters Unitless Inches Feet US Survey Feet Miles Milmeters Kilometers Meters Kilometers Microinches Mils Yards Angstroms Nanometers Microns Decimeters Hectometers Hectometers Gigameters Astronomical Ught Years Parsecs | Select appropriate unit of lighting:   Direction                     |

- Add annotations by typing 'tp' (tool palette) ---> annotate ---> scroll down to metric
- Select drawing title ---> double click to edit ---> type in appropriate title and scale ---> ok ---> move to appropriate position (you can always re-edit in illustrator)

|                                               | Arrows -                       | ×±   |
|-----------------------------------------------|--------------------------------|------|
|                                               | Flowchart -                    |      |
|                                               | Ö Detail Layout                |      |
|                                               |                                |      |
|                                               | र्मु — 🌮 Tag - Metric          |      |
| A Enhanced Attribute Editor                   | Callout                        |      |
| Bock: Drawing Title - Matte Select block      | Section                        |      |
| Atribute Text Options Properties              | Elevation -                    |      |
| Tag Prompt Value VPSCALE Vewcoot Scale 1:1    | Drawing Title 2                |      |
| VEWNAME DawingNane VEWTITLE<br># ViewNunber 1 | Graphic Scale                  |      |
| 4: click and edit name and scale              | - North Arrow                  |      |
| Apply OK Cancel Heb                           | Arrows -<br>Metric             |      |
|                                               | 8 Flowchart -                  |      |
| Takapuna Golf Course                          | Detail Layout<br>Grid - Metric | 1001 |
| (1)                                           |                                |      |
| Scale: 1.1 3: double click to edit            |                                |      |
|                                               |                                |      |

• Add a scale bar by going back into the annotation tab ---> graphic scale (metric) ---> place the scale ---> click the blue arrow ---> change to correct scale (1:5000)

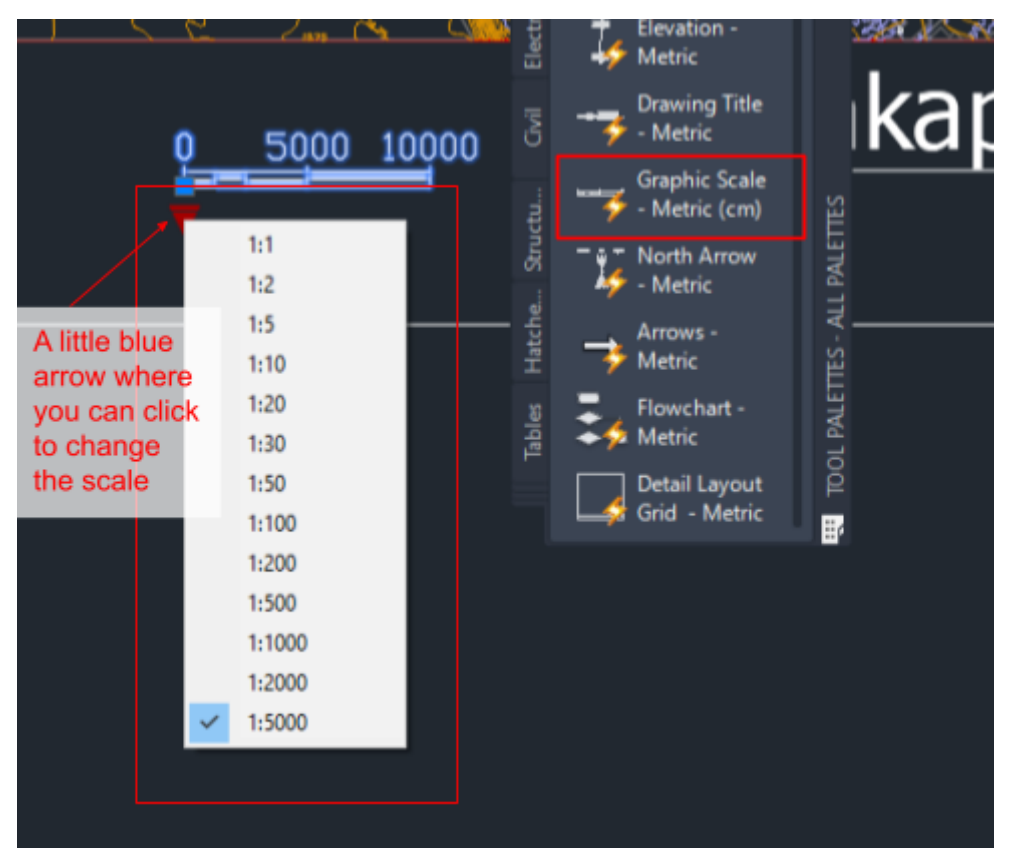

• Export file as DWG: select drawing ---> type 'export' ---> name file and choose location---> choose 'block (\*.dwg)' file type---> save ---> select edge of page box

| Export Data                                          |                |                                                                                                    |          |              |          |               |       |                           | ^   |
|------------------------------------------------------|----------------|----------------------------------------------------------------------------------------------------|----------|--------------|----------|---------------|-------|---------------------------|-----|
| Save in:                                             | ACDownlo       | adJobID-18539                                                                                                    | ~ +      | -            | 48, X    | •             | Views | <ul> <li>Tools</li> </ul> | •   |
| Heloy<br>Heloy<br>Documents<br>Desktop<br>Cone Drive | Name           | ^<br>IloadJobID-18539.dwg                                                                                                    |          | Date<br>15/0 | : modifi | ed<br>1:57 pm |       | Type<br>Rhino 3-D         | Mod |
|                                                      | File name:     | takapuna golf course                                                                                                    |          |              |          |               | ~     | Save                      |     |
|                                                      | Files of type: | Block (* dwo)                                                                                                    |          |              |          |               |       | Cancel                    |     |
|                                                      |                | 3D DWF (".dwf)<br>3D DWFx (".dwfx)<br>Metafie (".wmf)<br>ACIS (".ast)<br>Lithography (".sti)<br>Encapsulated PS (".eps)<br>DXX Estrast (".dxx)<br>Bitmap (".bmp)<br>Bitcdk (".dxx)<br>VX DGN (".dxx) | Export a | s D\         | NG       |               |       |                           |     |

# Illustrator

• Open exported DWG in illustrator (free for all ARCHPLAN students): right click file ----> open with ---> adobe illustrator ---> original size ---> scale (1 unit = 1 mm) ---> ok

| Name                              | ^          |                      | Date modified      |                 | Туре |                  | Size         | - |  |
|-----------------------------------|------------|----------------------|--------------------|-----------------|------|------------------|--------------|---|--|
| ACDownloadJobID                   | )-185      | 39.bak               | 15/05/2021 1:57 pm |                 | ВАК  | File             | 110.817 KB   |   |  |
| ACDownloadJobID                   | -185       | 39.dwg               | 15/05/2021 2:40 pm | Rhino 3-D Model |      |                  | 58,427 KB    |   |  |
| akapuna golf cou                  |            | -                    | 45/05/2023 2 44    |                 | Rhin | o 3-D Model      | 58,266 KB    |   |  |
| Right click                       |            | Open with Rhino 6    |                    |                 |      |                  |              |   |  |
|                                   |            | /-Zip                |                    | 2               | L .  |                  |              |   |  |
|                                   |            | CRC SHA              |                    | >               | L .  |                  |              |   |  |
|                                   |            | Publish DWF          |                    |                 | L .  |                  |              |   |  |
|                                   |            | Publish DWF and Em   | nail               |                 | L .  |                  |              |   |  |
|                                   | 2          | Edit with Notepad++  | •                  |                 | L .  |                  |              |   |  |
|                                   | e          | Scan with ESET Endp  | oint Antivirus     |                 | L .  |                  |              |   |  |
|                                   |            | Advanced options     |                    | >               | L .  |                  |              |   |  |
|                                   | A          | Share                |                    |                 | L .  |                  |              |   |  |
| 1                                 | _          | Open with            |                    | >               | Ai   | Adobe Illustrate | or 2021      |   |  |
|                                   | _          | Give access to       |                    | ~               | A    | AutoCAD Appli    | ication      |   |  |
|                                   | <b>S</b> T | Zin and Share (WinZ  | (in Evoress)       |                 |      | AutoCAD DWG      | Launcher     |   |  |
|                                   | <u> </u>   | WinZin               | ip express)        | >               | 49   | Rhino 6          |              |   |  |
|                                   | -12.       | Restore previous ver | sions              |                 |      | Search the Micr  | rosoft Store |   |  |
|                                   |            | Candda               |                    | _               |      | Choose anothe    | r app        |   |  |
|                                   |            | Send to              |                    | _               | -    |                  |              |   |  |
|                                   |            | Cut                  |                    |                 | L .  |                  |              |   |  |
|                                   |            | Сору                 |                    |                 | L .  |                  |              |   |  |
|                                   |            | Create shortcut      |                    |                 | L .  |                  |              |   |  |
|                                   |            | Delete               |                    |                 | L .  |                  |              |   |  |
|                                   |            | Rename               |                    |                 | L .  |                  |              |   |  |
|                                   |            | Properties           |                    |                 |      |                  |              |   |  |
|                                   | _          |                      |                    |                 |      |                  |              |   |  |
| DXF/DWG Options                   |            |                      |                    |                 |      |                  |              |   |  |
|                                   |            |                      |                    |                 |      |                  |              |   |  |
| Artwork Scale                     |            |                      |                    |                 |      |                  |              |   |  |
| <ul> <li>Original Size</li> </ul> |            |                      |                    |                 |      |                  |              |   |  |
| Scale to Fit Artboa               | rd         |                      |                    |                 |      |                  |              |   |  |
| O Scale by: 100%                  |            |                      |                    |                 |      |                  |              |   |  |
| Scale: 1                          | Uni        | t(s) = 1             | Millimeters ~      |                 |      |                  |              |   |  |
| Scale Lineweights                 |            |                      |                    |                 |      |                  |              |   |  |
| Options                           |            |                      |                    |                 |      |                  |              |   |  |
| Layout: Model                     | ~          |                      |                    |                 |      |                  |              |   |  |
| Center Artwork                    |            |                      |                    |                 |      |                  |              |   |  |

| U | м | er | g | е | Lay | /ei | s |
|---|---|----|---|---|-----|-----|---|

ОК

Cancel

- All the layers and applied colours you had in Autocad should be preserved and imported into illustrator
- You can check/ change the artboard size by going file---> document setups ---> edit artboards ---> double click page ---> you can edit the presets ---> ok ---> esc
- ctrl-A to select all and change the lineweight so we can see the drawings better
- ctrl-A ---> properties ---> stroke (0.1 or 0.2)
- If you don't have the properties bar, go to window ---> properties

|   |                             | **  |
|---|-----------------------------|-----|
| • | Properties Layers Libraries |     |
|   | Group                       |     |
|   | Transform                   |     |
|   | X: 210.0792 m W: 420 mm     | 8   |
|   | ⊿:0° ▼ № ₹                  |     |
|   |                             | ••• |
|   | Appearance                  |     |
|   | ? Fill                      |     |
|   | Stroke O.1                  |     |
|   | Opacity 100%                |     |
|   | fx.                         |     |
|   |                             | ••• |
|   |                             |     |

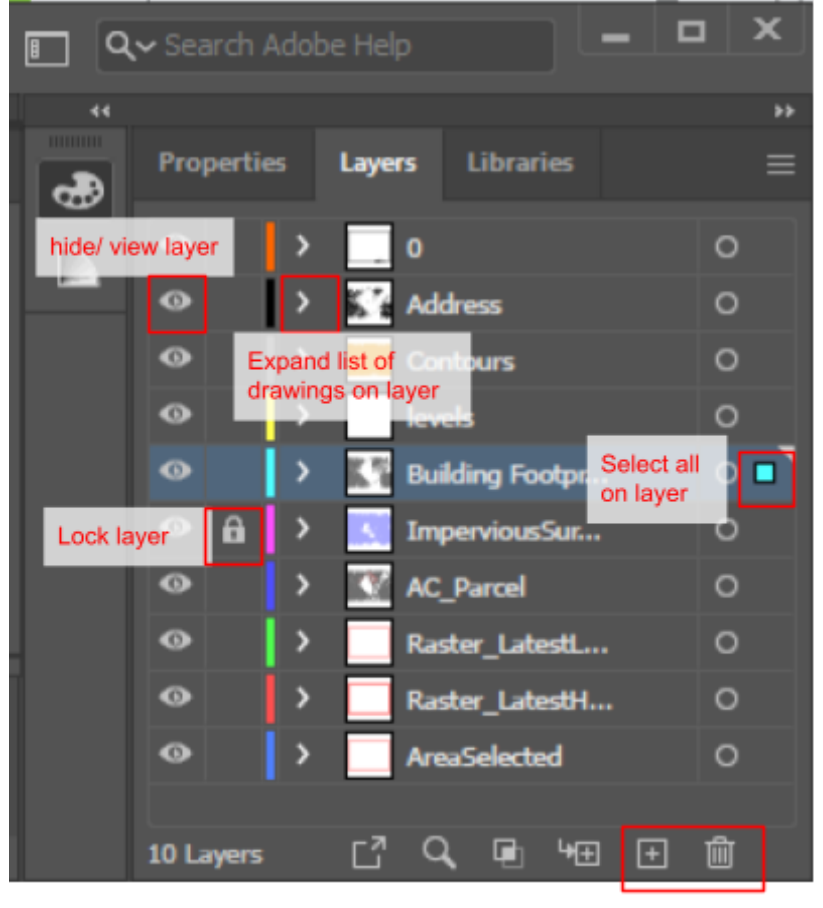

Add/ delete layer

- Edit the scale bar on the bottom: double click to isolate the correct numbers ---> drag away ---> double click to exit isolation mode ---> delete unnecessary numbers ---> drag back into place
- Change colour by selecting the lines ---> selecting the stroke colour box on the left ---> choose appropriate colour ---> ok

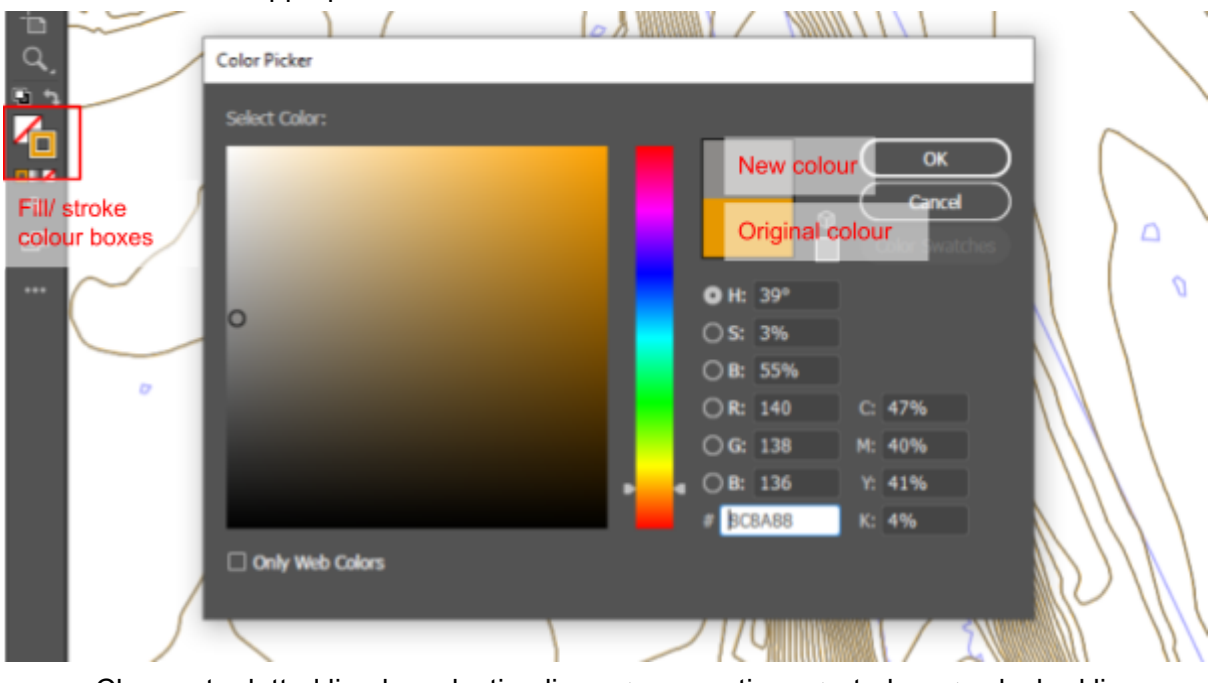

• Change to dotted line by selecting line ---> properties ---> stroke ---> dashed line

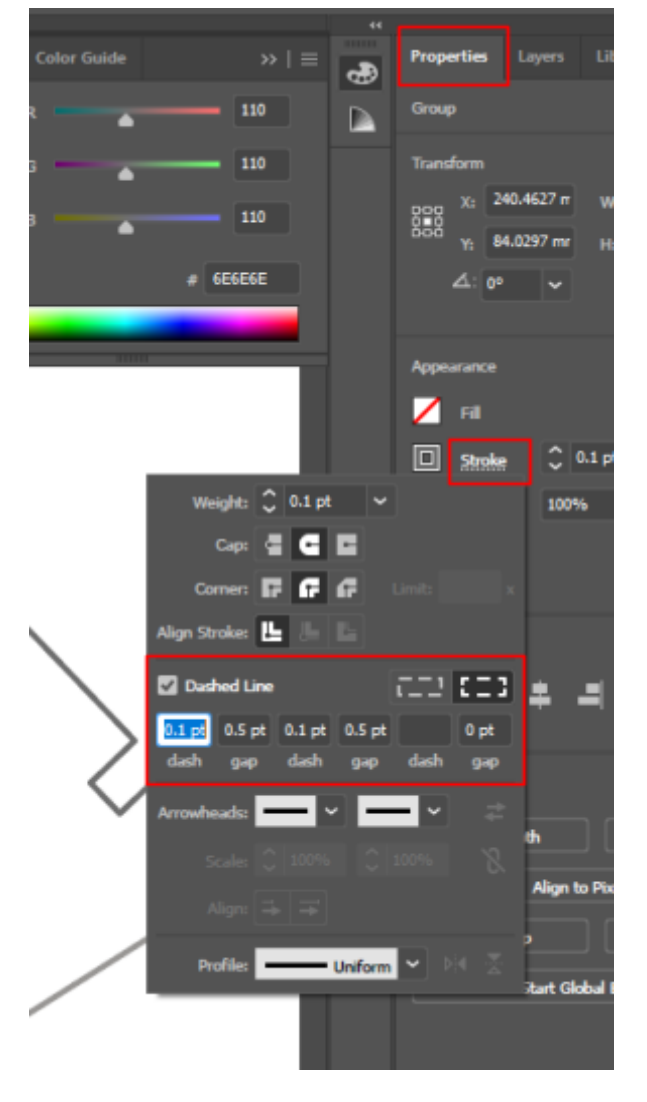

 You can add shapes/ freehand drawings in illustrator; editing colour and stroke are the same as above

း ။ ကြန်ကျိုးကြင်းကို ရောန်းနာများကို လျိုးမျိုးကြိုင်းများ ။

Colour dropper- picks up and matches colours

Pen- to draw straight lines

Shapes- right click to expand list

Type- add text; expand for vertical text etc

• To add arrows: right click the shapes to drop expanded list and choose line segment ---> draw line ---> stroke ---> arrowheads

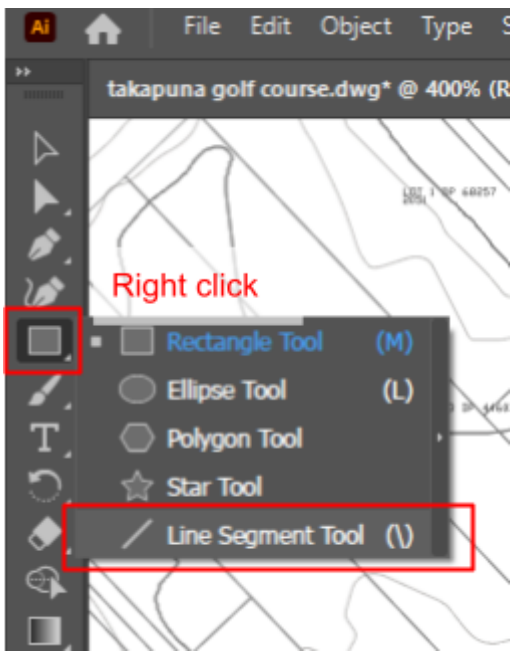

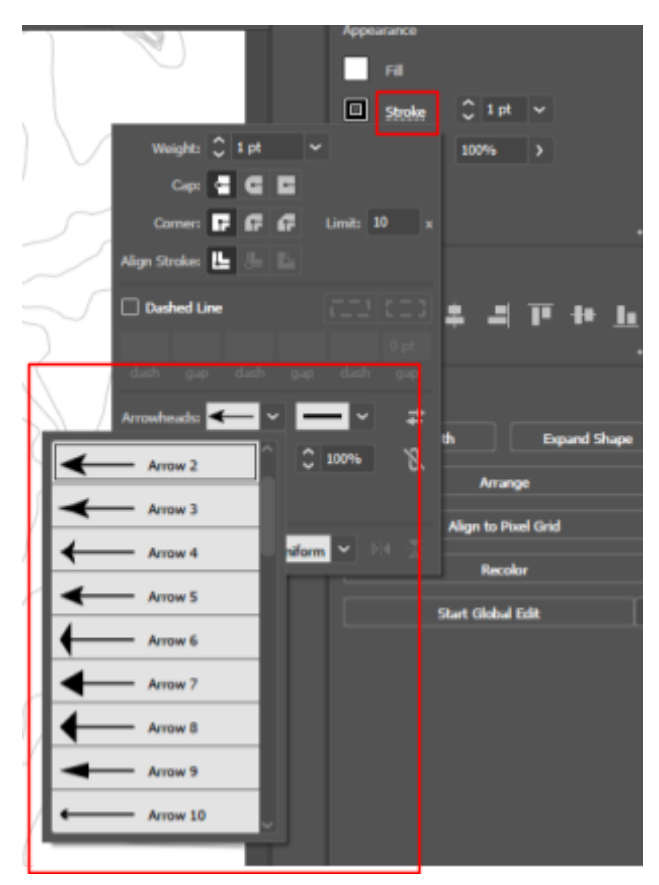

Add zigzag lines by drawing a line segment ---> effect ---> distort and transform ---> zigzag

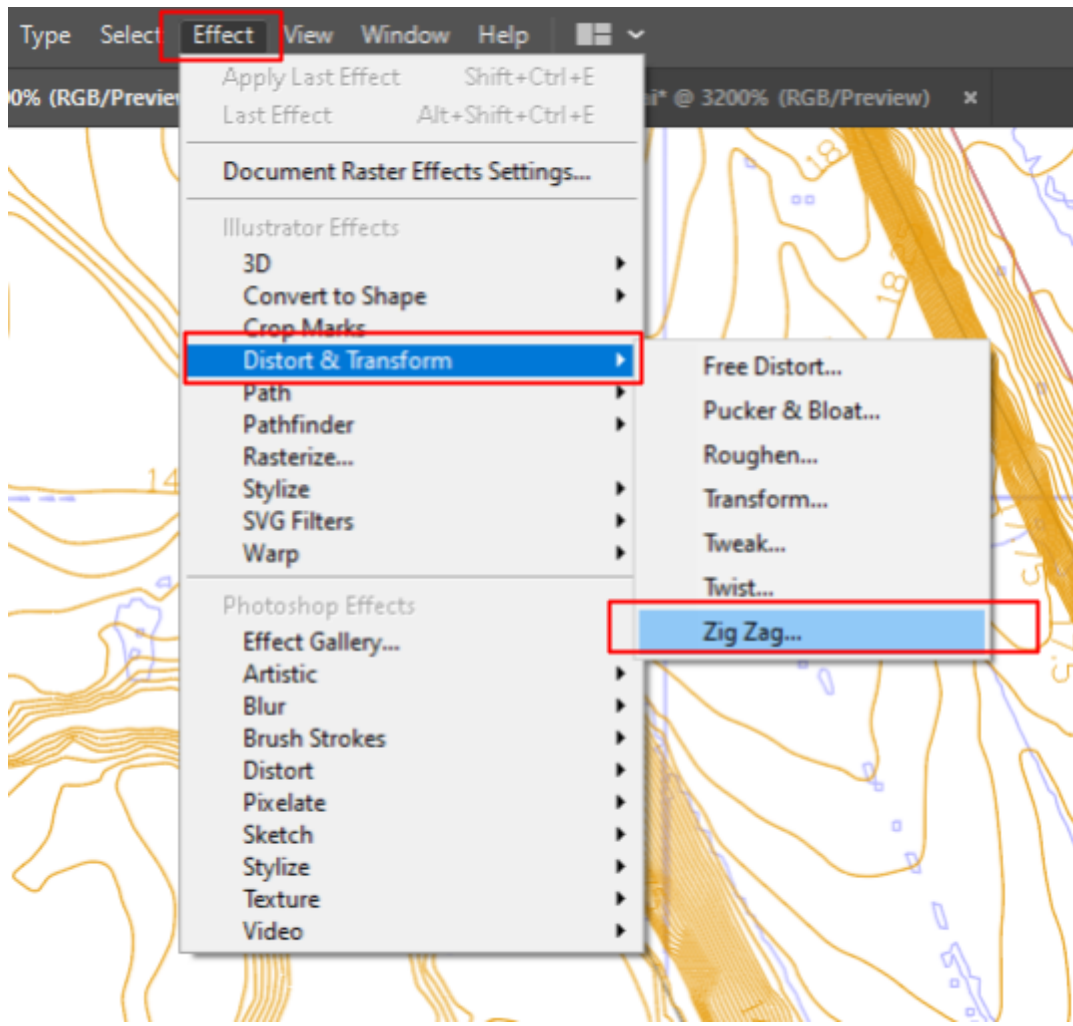

# Photoshop

- Open Photoshop, log in with uni email if first time on the device- Adobe suite is free for all ARCHPLAN students
- Set file size (A3) ---> landscape orientation ---> 300 DPI ---> RGB colour mode ---> white background

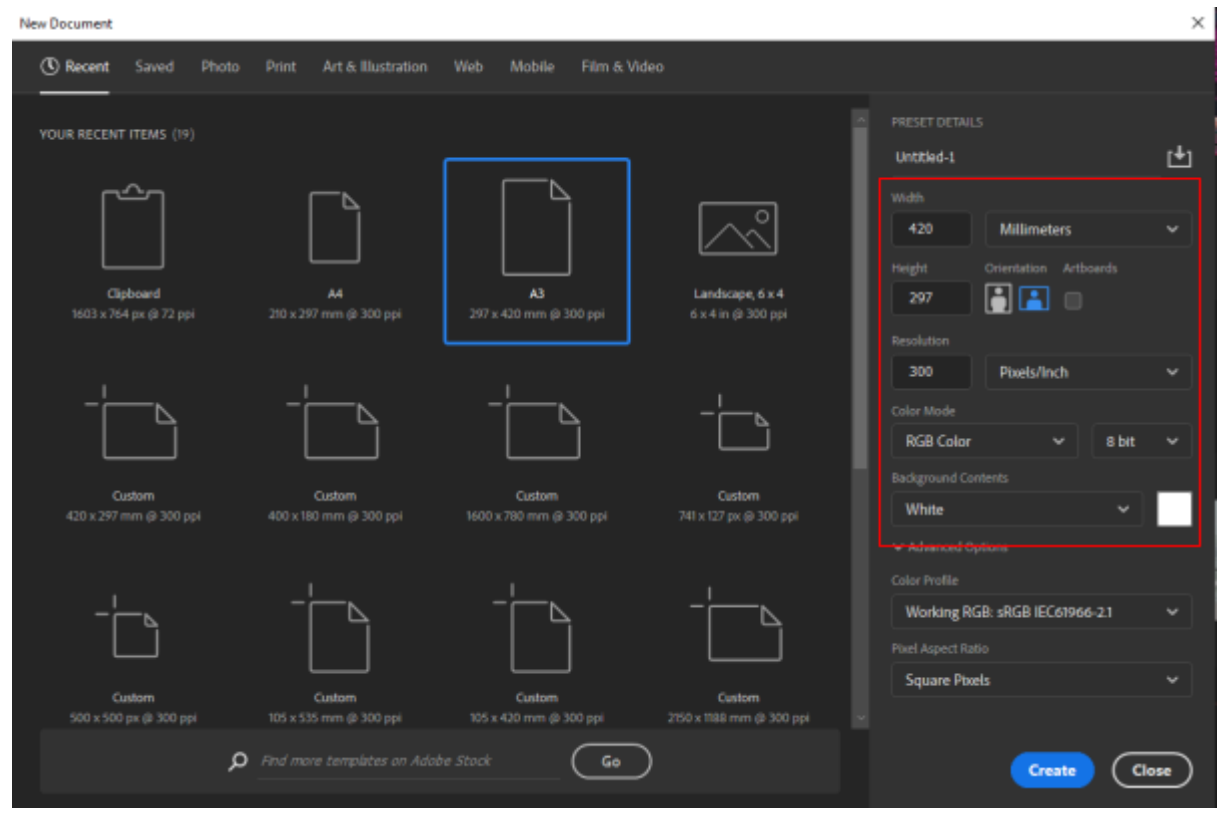

- To retain the layers from illustrator, you will need to copy each layer one by one
- Select all objects on the layer ---> ctrl-c ---> go into photoshop ---> ctrl-v ---> paste as 'smart object' ---> add to current library
- This way, the lines will stay crisp no matter how you manipulate them, and any changes you make in illustrator (you must save the illustrator file first) will automatically change in photoshop but it will take a lot longer to load in
- Check that everything is in the correct position
- Drag the jpg aerial image extracted from Geomaps as a referential basemap and scale/ position it
- Drag the aerial to the bottom of the layers panel and turn down the opacity so the lines are more visible- you can lock and turn it off so it doesn't move or affect you
- You can colour in areas by using the magic wand tool ---> select appropriate layer ---> click area(s) to colour in ---> fill in using paint bucket
- It's good to keep each colour on a separate layer
- If the colour is too bright etc you can reduce the opacity/ fill etc
- You can readjust the order of the layers (i.e. what layer sits on top) by dragging in the layers panel

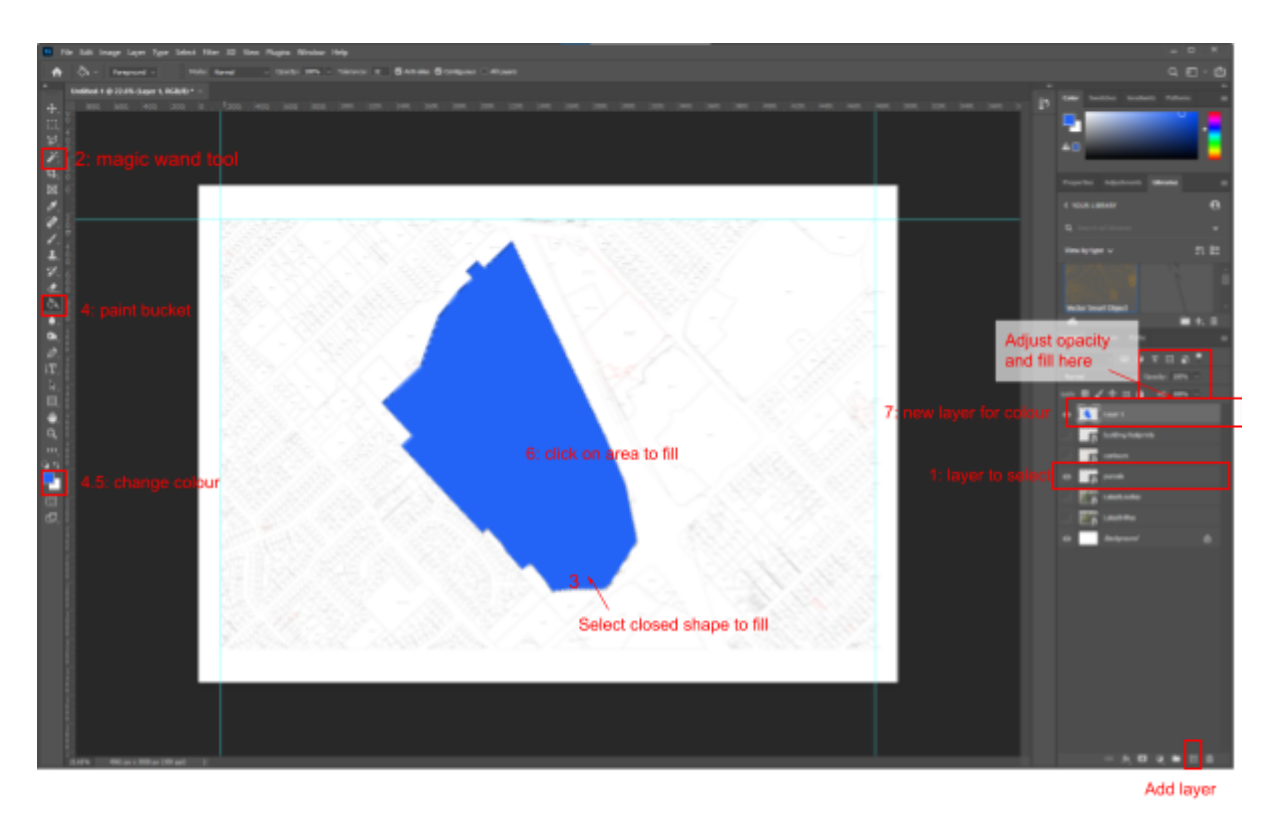

- To add trees you can download a png or vector drawing from the internet and paste it in place according to the basemap
- Or use the 'object select tool' (right click the magic wand icon to drop list) select an area on the basemap ---> right click ---> layer via copy
- You can group or merge layers to reduce the file size
- Save as photoshop to allow for later editing
- Right click on a layer in layers panel ---> flatten image prior to exporting to reduce file size- this means you will lose all layers and be unable to edit, so remember to keep a full photoshop file before this step; or if your file isn't too big you can skip this
- If you choose to save as pdf (always save as psd first) and keep layers you can open the pdf in photoshop and retain editable layers- your file size will be a bit larger

| File name:     | Untitled-1.pdf Photoshop PDF (* PDF-* PDP) |                                                         |                                                                                                   | ~      |
|----------------|--------------------------------------------|---------------------------------------------------------|---------------------------------------------------------------------------------------------------|--------|
| save as type   | Save to cloud documents                    | Save: As a Copy Notes Alpha Channels Spot Colors Layers | Color: Use Proof Setup:<br>Working CMYK<br>Cloc Profile: sRGB<br>IEC61966-2.1<br>Other: Thumbnail |        |
| ∧ Hide Folders |                                            |                                                         | Save                                                                                              | Cancel |